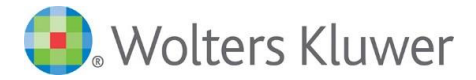

## SEGÉDLET

## AZ AZONOSÍTÁSRA VISSZAVEZETETT DOKUMENTUM-HITELESÍTÉS (AVDH) "ASiC" HITELESÍTÉSI MÓDJÁNAK ALKALMAZÁSÁHOZ

Az "Azonosításra visszavezetett dokumentum hitelesítés" (AVDH) a NISZ Nemzeti Infokommunikációs Szolgáltató Zrt. szolgáltatása. Segítségével bárki, aki rendelkezik Ügyfélkapu azonosítóval, elektronikusan hitelesíteni tudja elektronikus dokumentumait.

A polgári perrendtartásról szóló 2016. évi CXXX. törvény 325. § (1) bekezdés g) pontja szerint az AVDH-val teljes bizonyító erejű magánokirat hozható létre. Az azonosított személy AVDH-val hitelesített nyilatkozatának teljes bizonyító erejéhez tanúk aláírására sincs szükség.

A szolgáltatás az alábbi weboldalakon érhető el:

https://magyarorszag.hu/szuf\_avdh\_feltoltes

https://niszavdh.gov.hu/index

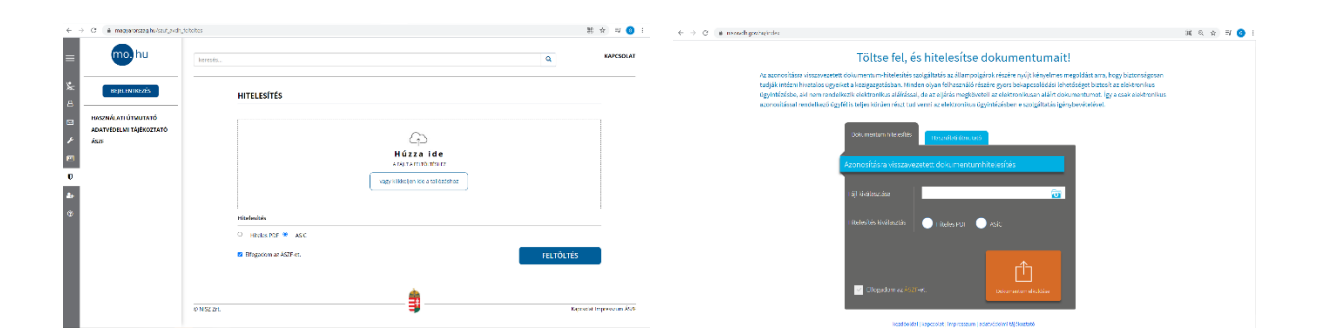

Vállalatunk aláírási rendje értelmében a Wolters Kluwer Hungary Kft. által megkötésre kerülő szerződések esetében azok első aláírója – elektronikus ellenjegyzés esetén is – a Wolters Kluwer Hungary Kft. képviselője. Ez egyben azt is jelenti, hogy a Wolters Kluwer Hungary Kft.-vel szerződő félnek a Wolters Kluwer Hungary Kft. által már fokozott biztonságú elektronikus aláírással ellátott dokumentumot kell elektronikusan ellenjegyzenie. AVDH használata esetén erre kizárólag az alább bemutatásra kerülő "ASiC" hitelesítési mód alkalmazásával van lehetőség.

## Az elektronikus aláírás menete (a <u>www.magyarorszag.hu</u> oldalt alapul véve)

A <u>https://magyarorszag.hu/szuf\_avdh\_feltoltes</u> oldalon megjelenő ablakban válasszuk ki azt a fájlt, amelyen a hitelesítést el szeretnénk végezni.

Mivel a "Hiteles PDF" funkció elektronikus hitelesítéssel már rendelkező (azaz elektronikus aláírással/bélyegzővel ellátott) PDF dokumentumokon nem alkalmazható, így válasszuk az

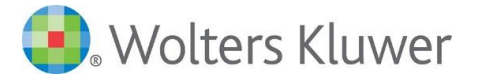

"ASiC" hitelesítési formát. Az ASiC formátum ad lehetőséget arra, hogy a dokumentumot több szervezet/személy is hitelesítse.

| → C  magyarorszag.hu/szuf_avdh_                | feltoltes   |                       |                                   |           | 第 🕁 🗐 🤇              |
|------------------------------------------------|-------------|-----------------------|-----------------------------------|-----------|----------------------|
| keresés                                        |             |                       | ٩                                 |           |                      |
| BEJELENTKEZÉS                                  |             | HITELESÍTÉS           |                                   |           |                      |
| HASZNÁLATI ÚTMUTATÓ<br>ADATVÉDELMI TÁJÉKOZTATÓ |             |                       | ~                                 |           |                      |
| ÅSZF                                           |             |                       |                                   |           |                      |
|                                                |             |                       | A FÁILT A FELTÖLTÉSHEZ            |           |                      |
|                                                |             |                       | vagy klikkeljen ide a tailózáshoz |           |                      |
|                                                |             |                       |                                   |           |                      |
|                                                |             | Hitelesítés           |                                   |           |                      |
|                                                |             | Hiteles PDF ASIC      |                                   |           |                      |
|                                                |             | Elfogadom az ÁSZF-et. |                                   | FELTÖLTÉS |                      |
|                                                |             |                       |                                   |           |                      |
|                                                |             |                       |                                   |           |                      |
|                                                |             |                       |                                   |           |                      |
|                                                |             |                       |                                   |           |                      |
|                                                |             |                       |                                   |           |                      |
|                                                | © NISZ 7rt. |                       |                                   |           | Kaprsolat Impresszum |
|                                                |             |                       | -                                 |           |                      |
|                                                |             |                       |                                   |           |                      |
|                                                |             |                       |                                   |           |                      |
|                                                |             |                       |                                   |           |                      |

A hitelesítés típusának kiválasztását követően jelöljük az ÁSZF elfogadását:

Ezt követően a **FELTÖLTÉS** gombra kattintva indíthatjuk el a hitelesítési folyamatot.

A feltöltés gombra kattintva a felhasználónak azonosítania kell magát, mely ügyfélkapus felhasználónév és jelszó segítségével történik.

| ügyintézés szabadon       |
|---------------------------|
| AZONOSÍTÁS                |
|                           |
| Felhasználónév (kötelező) |
|                           |
| Jelszo (kotelezo)         |
| BEJELENTKEZÉS             |

Sikeres azonosítás után az AVDH rendszer hitelesíti a dokumentumot, ami letölthető a felületről.

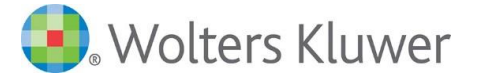

Azonosításra visszavezetett dokumentumhitelesítés

| <u>±</u> | LETÖLTÉS                        |
|----------|---------------------------------|
| c        | TOVÁBBI DOKUMENTUM HITELESÍTÉSE |
| <b>^</b> | VISSZA A KEZDŐOLDALRA           |

Mivel az ASiC egy nemzetközi szabványokon alapuló, úgynevezett konténer (hordozó) adatformátum, amely elektronikus dokumentumokat, valamint azok jellemzőit és a hozzájuk tartozó elektronikus aláírásokat egyetlen fájlban fogja össze, a letöltés gombra kattintva nem egy pdf dokumentumot fogunk kapni, hanem egy .asice kiterjesztésű fájlt:

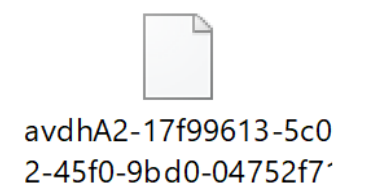

Ezt a fájlt a legegyszerűbben úgy tudjuk kezelni, ha készítünk róla egy .zip kiterjesztésű másolatot. A kiterjesztés megváltoztatásához elegendő egyszerűen átneveznünk a fájlt az alábbi példa szerint:

avdhA2-17f99613-5c02-45f0-9bd0-04752f71ea85.asice avdhA2-17f99613-5c02-45f0-9bd0-04752f71ea85.zip

Az átnevezés eredményeként tehát egy tömörített mappát kapunk:

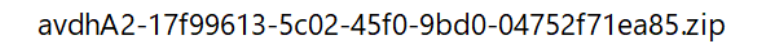

melyet bármely, a ZIP formátum kezelésére alkalmas programmal meg tudunk nyitni:

| Név              | Típus                  | Tömörített méret | Jelszóvédett | Méret  | Tömörítési | Módosítás dátuma |
|------------------|------------------------|------------------|--------------|--------|------------|------------------|
| META-INF         | Fájlmappa              |                  |              |        |            |                  |
| 🛃 meghatalmazo   | Adobe Acrobat Document | 135 KB           | Nem          | 139 KB | 4%         |                  |
| imimetype        | Fájl                   | 1 KB             | Nem          | 1 KB   | 0%         |                  |
| 🛃 mintaszerződés | Adobe Acrobat Document | 251 KB           | Nem          | 304 KB | 18%        |                  |
|                  |                        |                  |              |        |            |                  |

A tömörített mappában egyrészről fellelhető az aláírás tárgyát képező szerződés, másrészről külön dokumentumban az a záradék, mely a szerződés adott fél általi elektronikus aláírását igazolja.

E két dokumentum egymástól elválaszthatatlan, a szerződés aláírásának tényét így a tömörített mappa teljes tartalma együtt (azaz maga a tömörített mappa) igazolja!